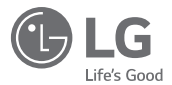

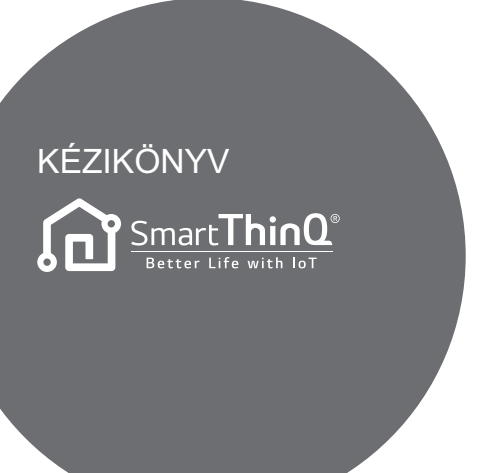

Olvassa el ezt a kézikönyvet a készülék üzembe helyezése előtt, és tartsa kéznél mindig referenciaként.

TÍPUS : Wi-Fi MODEM

Köszönjük, hogy az LG Smart ThinQ alkalmazást használja.

A termék használata előtt olvassa el a használati útmutatót annak érdekében. hogy a terméket hatékonyabban és hosszantartóan használhassa.

## HASZNÁLAT ELŐTT $\frac{3}{3}$

Felhasználói környezet

#### **TELEPÍTÉS** 4

- 4 LG Smart ThinQ alkalmazás telepítése
- 4 Fiók létrehozása
- 7 Wi-Fi kapcsolat
- 11 Felhasználói azonosító keresése
- 12 Jelszó visszaállítása

#### 13 HIBAELHÁRÍTÁS

13 A szerviz hívása előtt

#### 14 ADAT ÚTMUTATÓ

## Felhasználói környezet

- Az alkalmazás egyes funkciói az okostelefon típusától függően korlátozottak lehetnek.
- Az alkalmazás megfelelő működéséhez Android 4.1.2 vagy frissebb használata javasolt.
- Az alkalmazás felhasználói környezete módosítható a használhatóság, a dizájn és a tartalom javítása érdekében.
- Ez az alkalmazás nem biztos, hogy táblaszámítógépen működik.
- A routert a légkondicionáló közelébe kell telepíteni. (Ha a router túl messze van, a kommunikáció instabillá válhat, és a készülék használata problémás lehet.)

## LG Smart ThinQ alkalmazás telepítése

Az LG Smart ThinQ alkalmazás Wi-Fi vagy 3G/4G kapcsolaton keresztül letölthető a Play Áruházból.

Az LG Smart ThinQ alkalmazás és a Wi-Fi modem felhasználói környezete módosítható a használhatóság, a dizájn és a tartalom javítása érdekében.

Az LG Smart ThinQ alkalmazásról készült képek eltérőek lehetnek a legfrissebb verziótól.

### Fiók létrehozása

| Eq    | LG .                                            | ACC<br>of LG service | ount               | a, |
|-------|-------------------------------------------------|----------------------|--------------------|----|
|       |                                                 |                      |                    |    |
|       |                                                 |                      |                    |    |
|       |                                                 | SIGN IN              | 6                  |    |
|       | Fred ware 10                                    |                      | Caret planament    |    |
| IGN I | nber yet? Could<br>N WITH YOQ<br>Sign in with G |                      | COUNTS.            |    |
| f     | Sign in eith Fa                                 | scebook              |                    |    |
| auro  | NO LO Dectron                                   | es Al Paper          | Pesarved Continues |    |

 Érintse meg a "Create account" lehetőséget.

| Select all                   |                  |
|------------------------------|------------------|
| Terms of Use                 | >                |
| G SmartHome                  |                  |
| Terms of Use                 | >                |
| O Privacy Policy             | >                |
| Previous                     | Agree            |
| Country of US Decisions. All | Rights Reserved. |
|                              |                  |
|                              |                  |

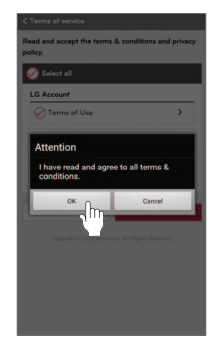

 Miután elolvasta és elfogadta a felhasználói megállapodásokat, érintse meg az "Apply" lehetőséget.

| Create LG Account                                                                                          | < Create LG Account                                                                                        |
|----------------------------------------------------------------------------------------------------|----------------------------------------------------------------------------------------------------|
| EMAIL ID                                                                                                   | -                                                                                                    |
| airconditioner@lge.com                                                                                     | CONFIRM PASSWORD                                                                                           |
| PASSWORD                                                                                                   |                                                                                                    |
|                                                                                                    | COUNTRY                                                                                                    |
|                                                                                                    | U.S.A                                                                                                    |
| CONFIRM PASSWORD                                                                                           | BIRTH DATE                                                                                                 |
|                                                                                                    | 1977 - 07 - 03                                                                                             |
| COUNTRY                                                                                                    |                                                                                                    |
| U.S.A                                                                                                    | OPTIN                                                                                                    |
| BIRTH DATE                                                                                                 | Sign up to receive the latest news and special offer<br>from LG. You will be notified of important changes |
| 1977 - 07 - 03 -                                                                                           | the service terms & conditions and privacy policy<br>regardless of your opt-in setting.                    |
| OPT-IN                                                                                                    | Email opt-in                                                                                               |
| Sign up to receive the latest news and special offers                                                      |                                                                                                    |
| from LG. You will be notified of important changes to<br>the service terms & conditions and privacy online | Cancel                                                                                                    |
| regardless of your opt-in setting.                                                                         | 2                                                                                                    |

 Adja meg a felhasználói regisztráció adatait annak érdekében, hogy regisztráljon a szolgáltatásra, majd érintse meg az "OK" lehetőséget.

| LG Acc                              | ount                                                                                                    |
|-------------------------------------|----------------------------------------------------------------------------------------------------|
|                                     | LG Account                                                                                                    |
|                                     | LG Account created.                                                                                                    |
| A confi<br>Che<br>Any n<br>• Please | emation email has been sent to excend these Bigs can,<br>ck your email to verify and confirm your LG Account,<br>env accounts with Emails that are not-verified attition 48<br>hours of sign-or with the detended.<br>check the spans folder of your email if you do not see th<br>verification email in your intoor. |
|                                     | Signings" & L& Durnman, Mr.                                                                                                    |
|                                     |                                                                                                    |
|                                     |                                                                                                    |
|                                     |                                                                                                    |

 A megerősítő email üzenet elküldésre kerül az Ön által megadott e-mail címre. Kérem, érintse meg a "SIGN IN" lehetőséget.

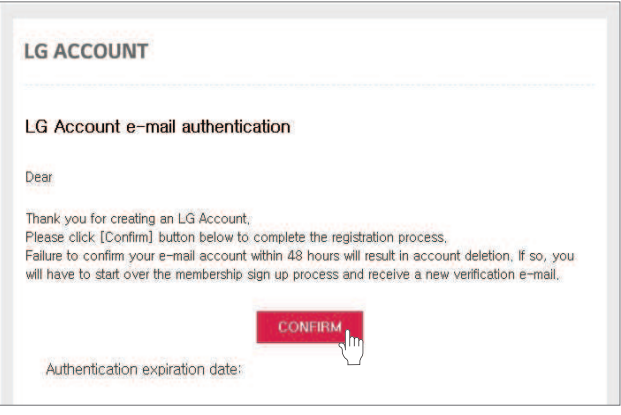

Miután az e-mailben megérintette a "CONFIRM" lehetőséget, a regisztrálás befejeződött.

| LG Account                                                    | < LG Account not verified                                                                                                    |
|---------------------------------------------------------------|----------------------------------------------------------------------------------------------------|
| LG Account                                                    | LG Account                                                                                                    |
|                                                               | Email confirmation process is incomplete.                                                                                                    |
| airconditioner@lge.com                                        | To access LS services, check your email and activate your<br>account: The confirmation email has been sent to<br>account: Tomeon filmarities can |
| - SIGN IN                                                     | Any new accounts with Emails that are not writted within 45 hours of sign-up will be deleted.                                                    |
| Fund uner ID Reset personnel                                  | Click the 'Re-send email confermation' button if you are unable to<br>locate the ventication email or wish to receive exother email.             |
| SIGN IN WITH YOUR SNS ACCOUNTS                                | Re-send.confirmation.email                                                                                                    |
| G Sign in with Google                                         | * Please check the spars tolder of your email if you do not see the<br>verification email in your inbox.                                         |
| Sign in with Facebook                                         | SIGN IN                                                                                                    |
| restantes eros estendeurs un utilise usan une (resume estend) | Copposite © LG Electronics. All Rights Reserved.                                                                                                 |
|                                                               |                                                                                                    |
| Ha az e-mailes mege                                           | rősítés nem teljes, az LG                                                                                                    |
| Smart ThinQ alkalma                                           | zás nem használható.                                                                                                    |
| Ha a megerősítés ner                                          | n telies és úira beielentkez                                                                                                    |
|                                                               |                                                                                                    |

### Wi-Fi kapcsolat

Miután a beltéri egység bekapcsolt, várjon egy percet a Wi-Fi kapcsolat elindítása előtt.

Miután a termék regisztrálásra került a kiszolgálón, az LG Smart ThinQ használhatóvá válik.

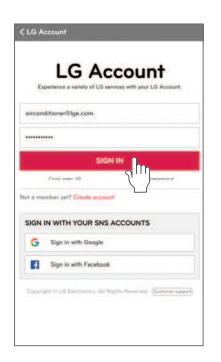

 Adja meg az azonosítóját és a jelszavát, majd érintse meg a "SIGN IN" lehetőséget.

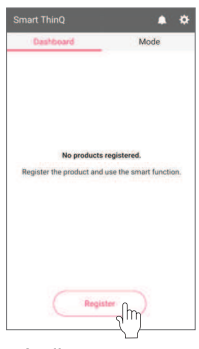

 Amikor a terméket az első alkalommal regisztrálja, és megérinti a "Register" lehetőséget, az alkalmazás a termék kiválasztására szolgáló képernyőre vált.

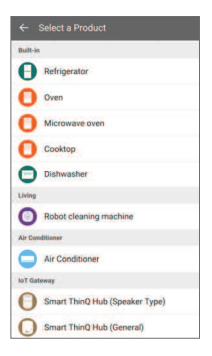

 Kérem, válassza ki a regisztrálandó terméket.

| Sele | ct your wireless network.                                                                            |                  |
|------|----------------------------------------------------------------------------------------------------|------------------|
| 0    | Default Network Setting<br>Select this item to connect to the sel<br>on registering another product. | ected network up |
| WI-F | 1 Networks                                                                                           |                  |
| LGE  | _MV-11-01-6a                                                                                         | 9                |
| Lahi | Kyu. Kiro_iptime                                                                                     | 0 7              |
| jeor | ngkyu_oh_Netgear3800                                                                                 | 6 🗢              |
| takk | kyu.kim_netgear                                                                                      | *                |
| uLG  | E_gst                                                                                                | @ *              |
|      |                                                                                                    |                  |

 Kérem, válassza ki a routert, amelyre csatlakozni szeretne.

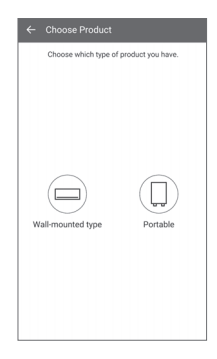

 Kérem, válassza ki a terméke nevét.

| ← Setup Network         |             |
|-------------------------|-------------|
| takkyu.kin_iptime       | 0.0         |
| jeongkyu_oh_Netgear3800 | 9 💩         |
| takkyu.kim_netgear      | ÷           |
| uLGE_gst                | ÷           |
| ulue_ma                 | 0 *         |
| View password           | Connect     |
|                         |             |
| SDSS_A31                | A +         |
| Starch A                | dd Manually |

 Adja meg helyesen a router jelszavát, majd érintse meg a "Connect" gombot.

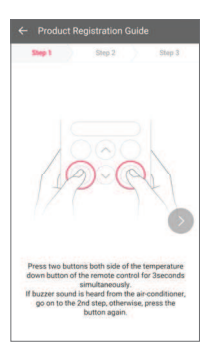

 Egyszerre tartsa lenyomva három másodpercig a távvezérlő hőmérsékletcsökkentő két gombját. (Figyelje a sípoló hangjelzést)
 Folytassa a 2. lépéssel.

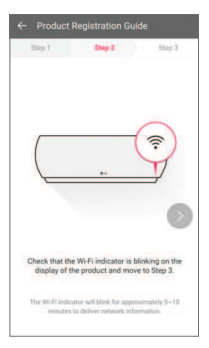

 Ellenőrizze, hogy a készüléken villog-e a Wi-Fi jelzőfény, majd folytassa a 3. lépéssel.

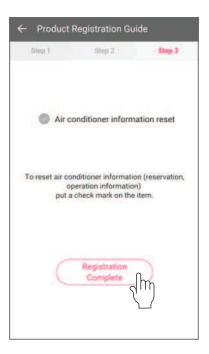

 Miután ellenőrizte a légkondicionáló adatainak újraküldését, érintse meg a "Registration Complete" lehetőséget.

| Smart ThinQ      | . 0  |
|------------------|------|
| Dashboard        | Mode |
| AIR CONDITIONER1 | •    |
| + Register       |      |
|                  |      |
|                  |      |
|                  |      |
|                  |      |
|                  |      |
|                  |      |
|                  |      |

 Termékregisztráció befejezése.

## MEGJEGYZÉS

- Ha a router biztonsági módszere WEP, a hálózat beállítása nem biztos, hogy sikerül. Miután a router biztonsági módszerét átállította (a WPA2 a javasolt), kérem regisztrálja újra a terméket.
- A router SSID azonosítójához csak számokat és betűket használjon. Más karakterek nem támogatottak.

## Felhasználói azonosító keresése

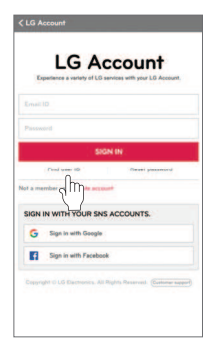

 Érintse meg a "Find user ID" lehetőséget.

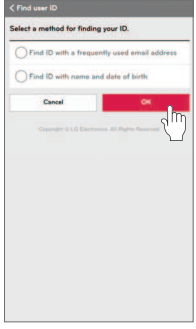

 Miután kiválasztotta az azonosító megkeresésének módszerét, érintse meg az "OK" lehetőséget.

| ID search results                                             |                                 |
|---------------------------------------------------------------|---------------------------------|
| irsonal information is<br>wacy protection reaso<br>ATCHING ID | only shown partially for<br>ms. |
| air Gige.com                                                  |                                 |
| S USING ADDRESS AS                                            | A SECONDARY EMAIL               |
| No results.                                                   |                                 |
| Cancel                                                        | OK                              |
| Copyright © LG Day                                            | ctranica. All Highly Reserved.  |
|                                                               |                                 |
|                                                               |                                 |
|                                                               |                                 |
|                                                               |                                 |
|                                                               |                                 |

 Ez csak bizonyos azonosító információkat tár fel.

## Jelszó visszaállítása

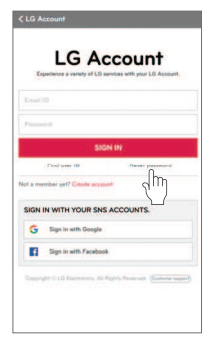

 Érintse meg a "Reset password" lehetőséget.

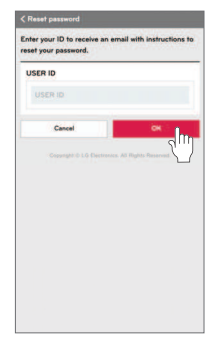

 Kérem, adja meg az azonosítóját, majd érintse meg az "OK" lehetőséget.

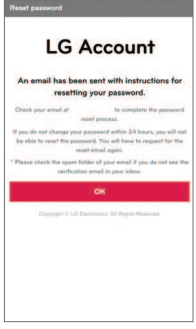

 A jelszó visszaállító hivatkozás email üzenetben elküldésre kerül az Ön által megadott e-mail címre.

## A szerviz hívása előtt

| Hibajelenség                                                      | Lehetséges ok                                                                                          | Megoldási javaslat                                                                                                    |
|-------------------------------------------------------------------|----------------------------------------------------------------------------------------------------|----------------------------------------------------------------------------------------------------|
| Az LG Smart<br>ThinQ alka-                                        | <ul> <li>A beltéri egység ki<br/>van kapcsolva?</li> </ul>                                             | <ul> <li>Kapcsolja be a beltéri<br/>egységet.</li> </ul>                                                                                                    |
| lmazás nem<br>tud csatlakozni<br>a beltéri<br>egységre.           | <ul> <li>A beltéri egységre<br/>csatlakozó vezeték<br/>nélküli router ki van<br/>kapcsolva?</li> </ul> | <ul> <li>Kapcsolja be a routert.</li> </ul>                                                                                                    |
|                                                                   | <ul> <li>A vezeték nélküli<br/>router nincs túl<br/>messze?</li> </ul>                                 | <ul> <li>A vezeték nélküli routert<br/>helyezze a légkondi-<br/>cionáló közelébe.</li> </ul>                                                                                                 |
| A beltéri<br>egység nem<br>csatlakozik a<br>Wi-Fi hálóza-<br>tra. | <ul> <li>Ez egy normál<br/>vezeték nélküli<br/>router?</li> </ul>                                      | <ul> <li>Minden közös hálózat<br/>olyan routerrel ren-<br/>delkezik, amely csak a<br/>jogosult tagoknak ad<br/>hozzáférést. Használjon<br/>egy másik vezeték<br/>nélküli routert.</li> </ul> |

## Adat útmutató

#### Nyílt forráskód

A termék által használt GPL, LGPL, MPL és egyéb nyílt forrású licencek forráskódjainak lekéréséhez látogasson el ide: http://opensource.lge.com.

A forráskódon kívül megtalálhatók itt az összes hivatkozott licenc feltételei, a garancia feltételek és a szerzői joggal kapcsolatos közlemények. Az LG Electronics CD-ROM-on is biztosít nyílt forráskódot az ezzel kapcsolatos költségek megtérítése ellenében (mint az adathordozó, a szállítás és kezelés költsége), amelyet emailben kérhet az **opensource@lge.com** e-mail címen. Ez az ajánlat a termék beszerzésének időpontjától számított három (3) évig érvényes.

## EU MEGFELELŐSÉGI ÉRTESÍTŐ

# **CE0197**

#### [MAGYAR]

Az LG Electronis European Shared Service Center B.V. ezennel kijelenti, hogy ez a légkondicionáló berendezés megfelel az 1999/5/EK irányelv alapvető követelményeinek és egyéb vonatkozó előírásainak. A teljes megfelelőségi nyilatkozat a következő postacímen kérhető:

LG Electronics European Shared Service Center B.V. Krijgsman 1 1186 DM amstelveen, Hollandia, vagy kérhető a DoC weboldalunkon: http://www.lg.com/global/support/cedoc/cedoc#

Ez a készülék egy 2,4 GHz-es szélessávú adóvevő rendszer, amely az Európai Unió minden országában, illetve minden ETFA országban használható.

Ezt a készüléket az Ön testétől legalább 20 cm távolságra kell üzembe állítani és használni.

Ez a nyilatkozat egy általános nyilatkozat a felhasználói környezetre vonatkozóan.

| Vezeték nélküli modul (LCW-003) műszaki adatok |                                                                                  |  |
|------------------------------------------------|----------------------------------------------------------------------------------|--|
| Szabvány                                       | IEEE 802.11 b/g/n                                                                |  |
| Frekvenciatartomány                            | 2412 ~ 2472 MHz                                                                  |  |
| Kimeneti teljesítmény<br>(max.)                | IEEE 802.11b : 18.37 dBm<br>IEEE 802.11g : 17.67 dBm<br>IEEE 802.11n : 17.67 dBm |  |